# **Changing style of hidden lines**

On a monitor the hidden lines on the drawings created in Pro/ENGINEER WildFire 2.0 are shown as grey thin lines.

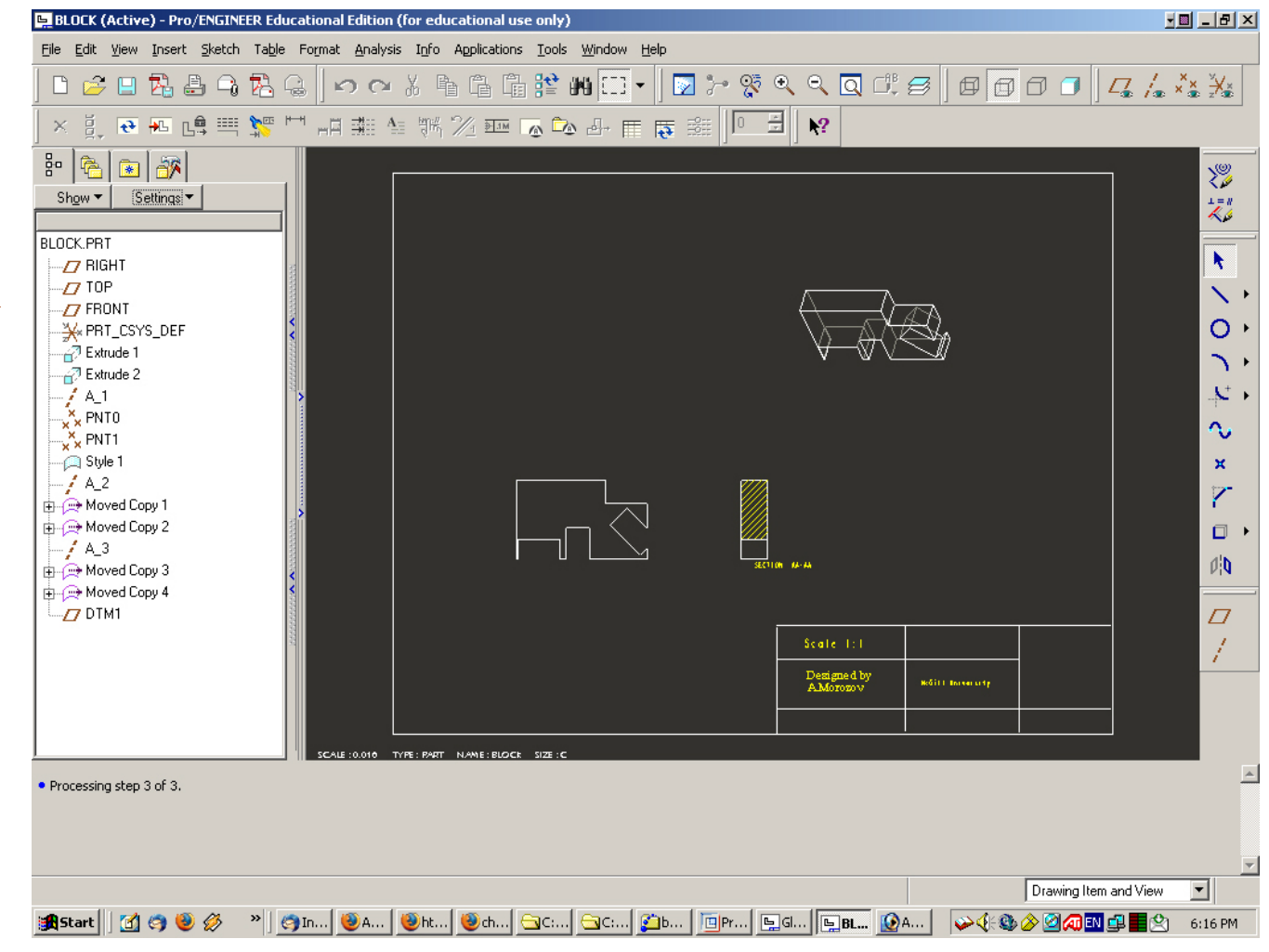

This is what we see in WildFire 2.0 and what we have always to remember about:

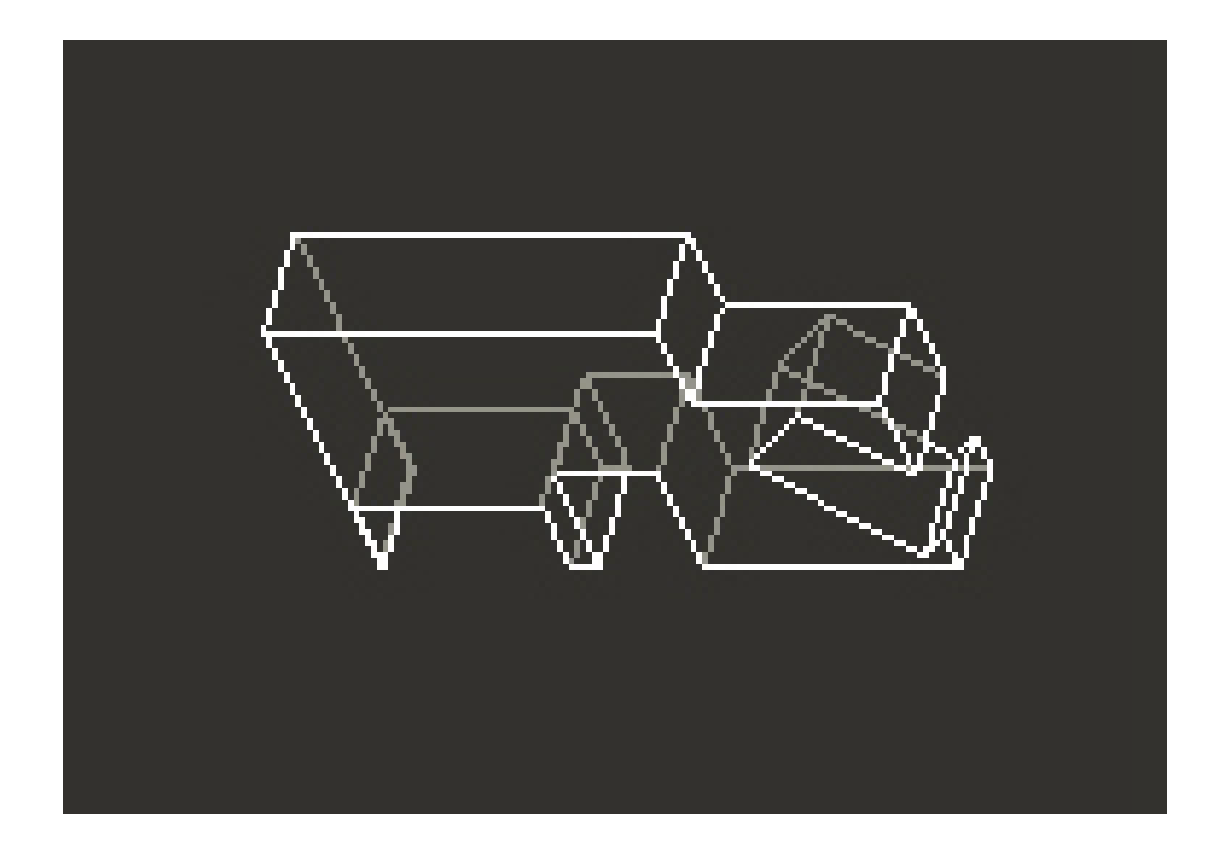

Question: *How the printout will look like*?

It may be the same *grey thin line*:

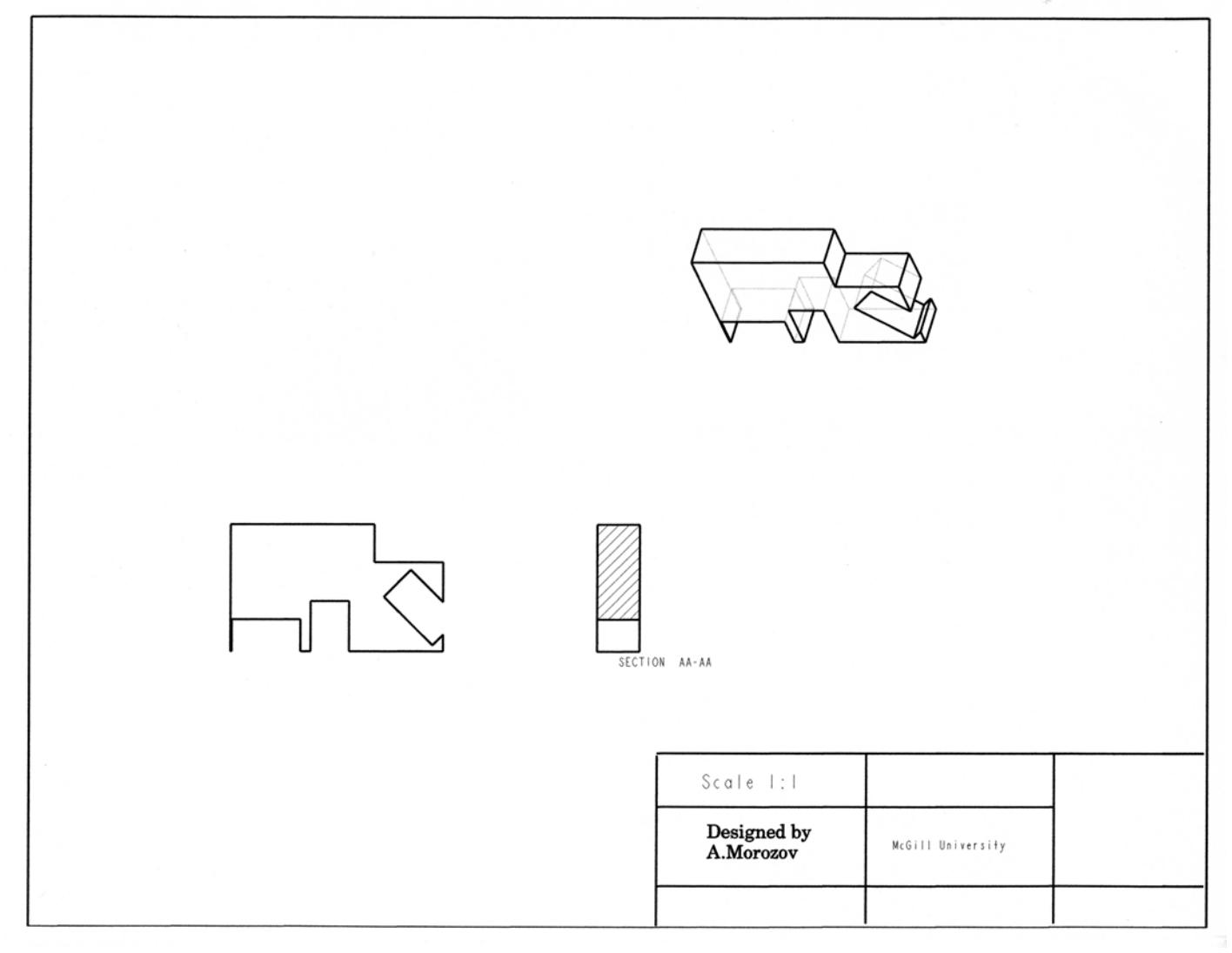

#### Grey thin line:

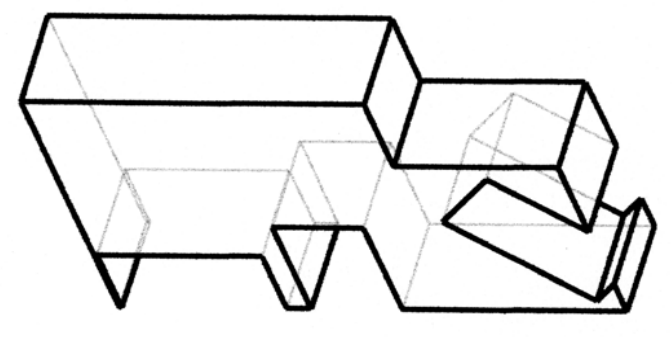

But it may be also grey short-dash line:

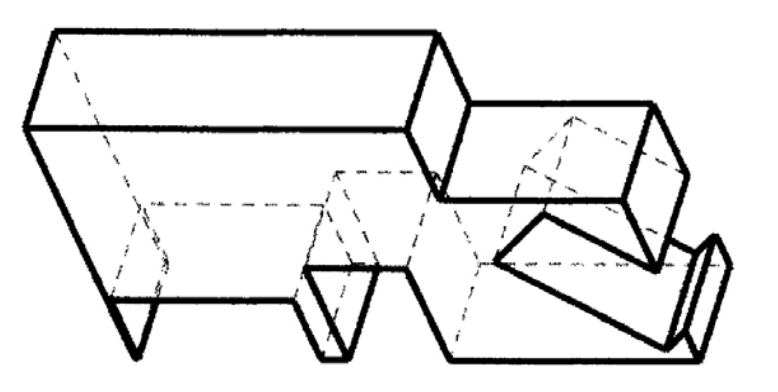

#### In fact these are two dash lines!

- $\succ$  The first one has the dashes of 0.1 mm length the line looks like the solid line,
- $\succ$  the second is 1 mm and becomes visible.

If you see on the drawing printout a thin solid grey hidden line – just change the setting for the hidden line plotting!

To change the settings: Open in the main menu Tools – Options

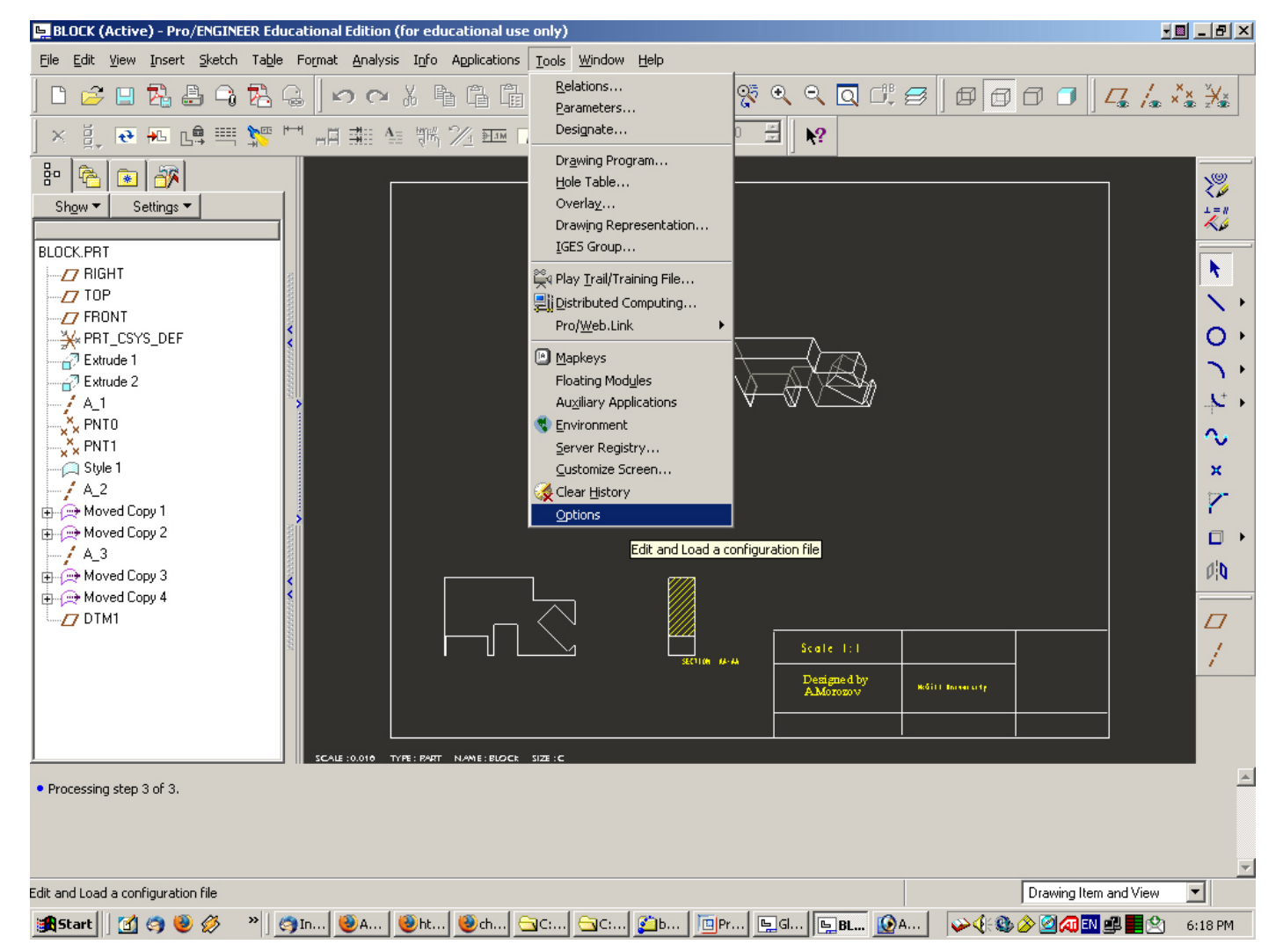

## and you will see the *Options* window with the list of possible setting.

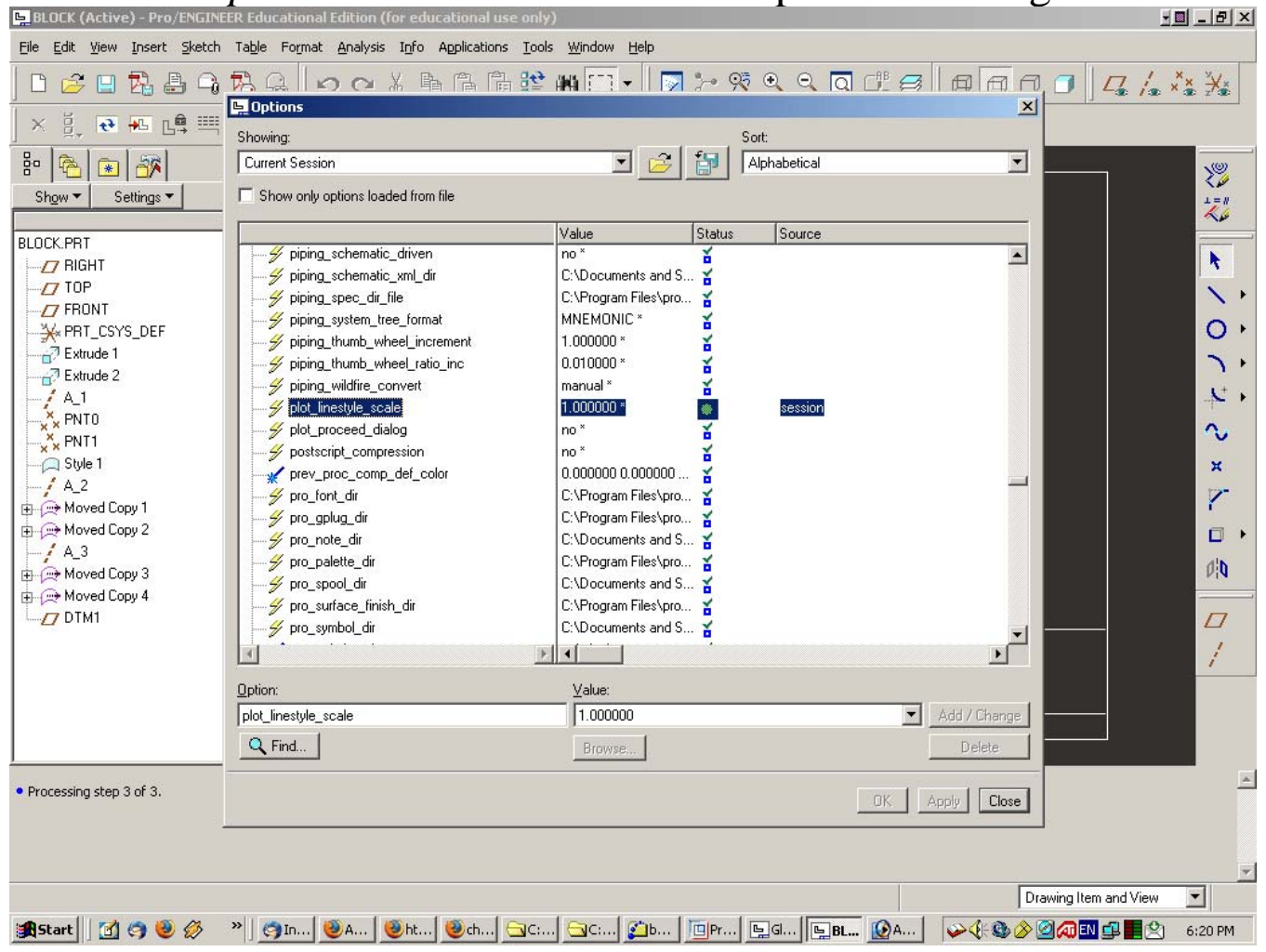

Find here the option *plot\_linestyle-scale* and check its value.

Change the value to the bigger one, for example to 3 mm.

| A 9      | RGONXAAAM                             | an 🖂 - 🗌 🔽            | 3-0 9    | হ্ হ হ       | l df. 🤿 📗              | a a a        | 0 4                |
|----------|---------------------------------------|-----------------------|----------|--------------|------------------------|--------------|--------------------|
|          | 🖳 Options                             |                       |          |              |                        | ×            |                    |
| L.⇒      | Showing:                              |                       |          | Sort:        |                        |              |                    |
|          | Current Session                       | 🗔 🔁                   | <b>1</b> | Alphabetical |                        | •            |                    |
| -<br>-   | Show only options loaded from file    |                       |          |              |                        |              |                    |
| <u> </u> |                                       |                       |          |              |                        |              |                    |
|          |                                       | Value                 | Status   | Source       |                        |              |                    |
|          | 🥪 💋 piping_schematic_driven           | no *                  | ě.       |              |                        |              |                    |
|          | 🚽 🚽 piping_schematic_xml_dir          | C:\Documents and S.   | 🎽 👘      |              |                        |              |                    |
|          | ,                                     | C:\Program Files\pro. | 🎽 👘      |              |                        |              |                    |
| +        |                                       | MNEMONIC *            | ¥.       |              |                        |              |                    |
|          | 🥖 🚽 piping_thumb_wheel_increment      | 1.000000 ×            | ¥.       |              |                        |              |                    |
|          | 🥖 🚽 piping_thumb_wheel_ratio_inc      | 0.010000 ×            | ¥.       |              |                        |              |                    |
|          | ───────────────────────────────────── | manual *              | ě.       |              |                        |              |                    |
|          |                                       | 1.000000 ×            | ۲        | session      |                        |              |                    |
|          | ✓ plot_proceed_dialog                 | no *                  | ě.       |              |                        |              |                    |
|          |                                       | no *                  | ¥.       |              |                        |              |                    |
|          | prev_proc_comp_def_color              | 0.000000 0.000000     | · 🎽      |              |                        |              |                    |
|          | ypro_font_dir                         | C:\Program Files\pro  | 🎽        |              |                        |              |                    |
|          | 🚽 🚧 pro_gplug_dir                     | C:\Program Files\pro. | 🎽 👘      |              |                        |              |                    |
|          | 🖉 🚽 🖉 pro_note_dir                    | C:\Documents and S.   | 🎽 👘      |              |                        |              |                    |
|          | ₩ pro_palette_dir                     | C:\Program Files\pro. | 🎽 👘      |              |                        |              |                    |
|          | 🖉 🚧 pro_spool_dir                     | C:\Documents and S.   | 🆌 👘      |              |                        |              |                    |
|          | 🚽 🚧 pro_surface_finish_dir            | C:\Program Files\pro. | 🎽 👘      |              |                        |              |                    |
|          | 🚽 🚽 pro_symbol_dir                    | C:\Documents and S.   | 🎽        |              |                        | -            |                    |
|          |                                       |                       |          |              |                        |              |                    |
|          | Option:                               | <u>V</u> alue:        |          |              |                        |              |                    |
|          | plot_linestyle_scale                  | 3.000000              |          |              | <ul> <li>Ac</li> </ul> | id / Change  |                    |
|          | Q Find                                | Browse                |          |              |                        | DAdd or upda | te selected option |
|          |                                       |                       |          |              | ОК Арр                 | y Close      |                    |

Click "Add/Change" button.

### New value of *plot\_linestyle-scale* option will appear in the corresponding line:

|                                    | <u>8</u> \$* #Ma (573 → 11 1 | 🔊 🥍 🎋  | ଧ୍ୟ୍ର୍ର      |                                  |             |
|------------------------------------|------------------------------|--------|--------------|----------------------------------|-------------|
| Options                            |                              |        |              | 2                                | <u>ย</u>    |
| Showing:                           |                              | Se Se  | ort:         |                                  |             |
| Current Session                    | <b>T</b>                     | ) 🗊 🔽  | Alphabetical | •                                |             |
|                                    |                              |        |              |                                  |             |
| Show only options loaded from file |                              |        |              |                                  |             |
|                                    | Value                        | Status | Source       |                                  |             |
|                                    | MNEMONIC *                   | ĭ      |              | ▲                                |             |
|                                    | 1.000000 ×                   | ĭ      |              |                                  |             |
| 🦷 🚧 piping_thumb_wheel_ratio_inc   | 0.010000 ×                   | ř.     |              |                                  |             |
| 🚽 🛶 💋 piping_wildfire_convert      | manual *                     | ĭ      |              |                                  |             |
| <mark></mark>                      | 3.000000                     | *      | session      |                                  |             |
| plot_proceed_dialog                | no *                         | ĭ      |              |                                  |             |
|                                    | no *                         | ¥.     |              |                                  |             |
| prev_proc_comp_def_color           | 0.000000 0.00000             | )0 🏅   |              |                                  |             |
| 🚽 🚽 pro_font_dir                   | C:\Program Files\p           | pro 🏅  |              |                                  |             |
| y pro_gplug_dir                    | C:\Program Files\p           | pro 🏅  |              |                                  |             |
| 🚽 🚽 pro_note_dir                   | C:\Documents and             | d S 🏅  |              | _                                |             |
| ─── <del>ダ</del> pro_palette_dir   | C:\Program Files\p           | oro 🏅  |              |                                  |             |
| y pro_spool_dir                    | C:\Documents and             | d S 🏅  |              |                                  |             |
| 🌮 pro_surface_finish_dir           | C:\Program Files\p           | oro 🏅  |              |                                  |             |
| 🚽 🚽 pro_symbol_dir                 | C:\Documents and             | d S 🏅  |              |                                  |             |
| pro_unit_length                    | unit_inch *                  | ĭ      |              |                                  |             |
| pro_unit_mass                      | unit_pound *                 | ĭ      |              |                                  |             |
| 💋 profile_output_utils             | no *                         | ¥.     |              | -                                |             |
| Ī                                  |                              |        |              | F                                |             |
| Option:                            | ⊻alue:                       |        |              |                                  |             |
|                                    |                              |        |              | <ul> <li>Add / Change</li> </ul> | ]           |
| Q Find                             | Browse                       |        |              | Delete                           |             |
|                                    |                              |        |              |                                  |             |
|                                    |                              |        |              | OK Apply Close                   |             |
|                                    |                              |        |              | Save and app                     | ly file cha |

Now the dashes on the printout became big and clearly visible:

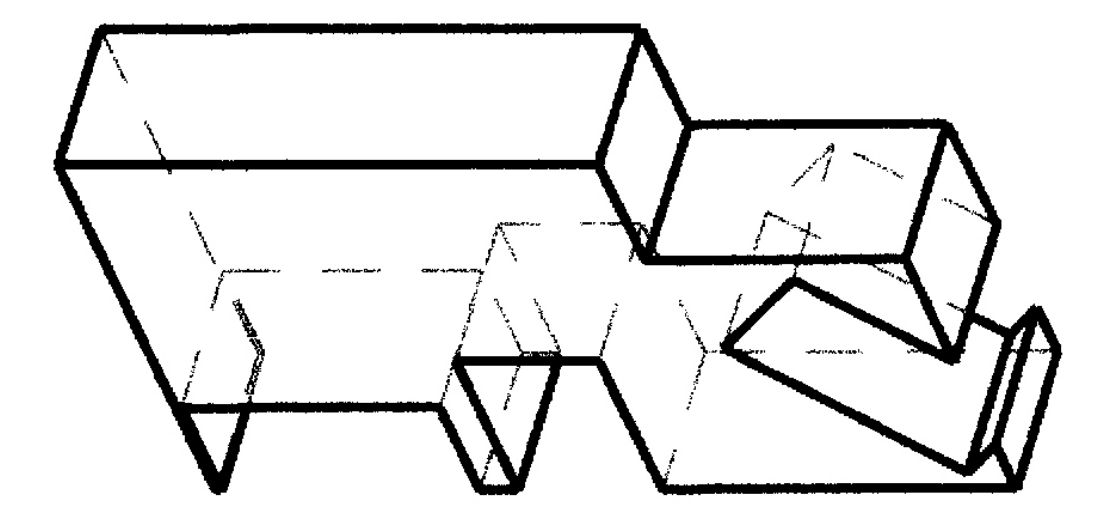

The printed image will finally look:

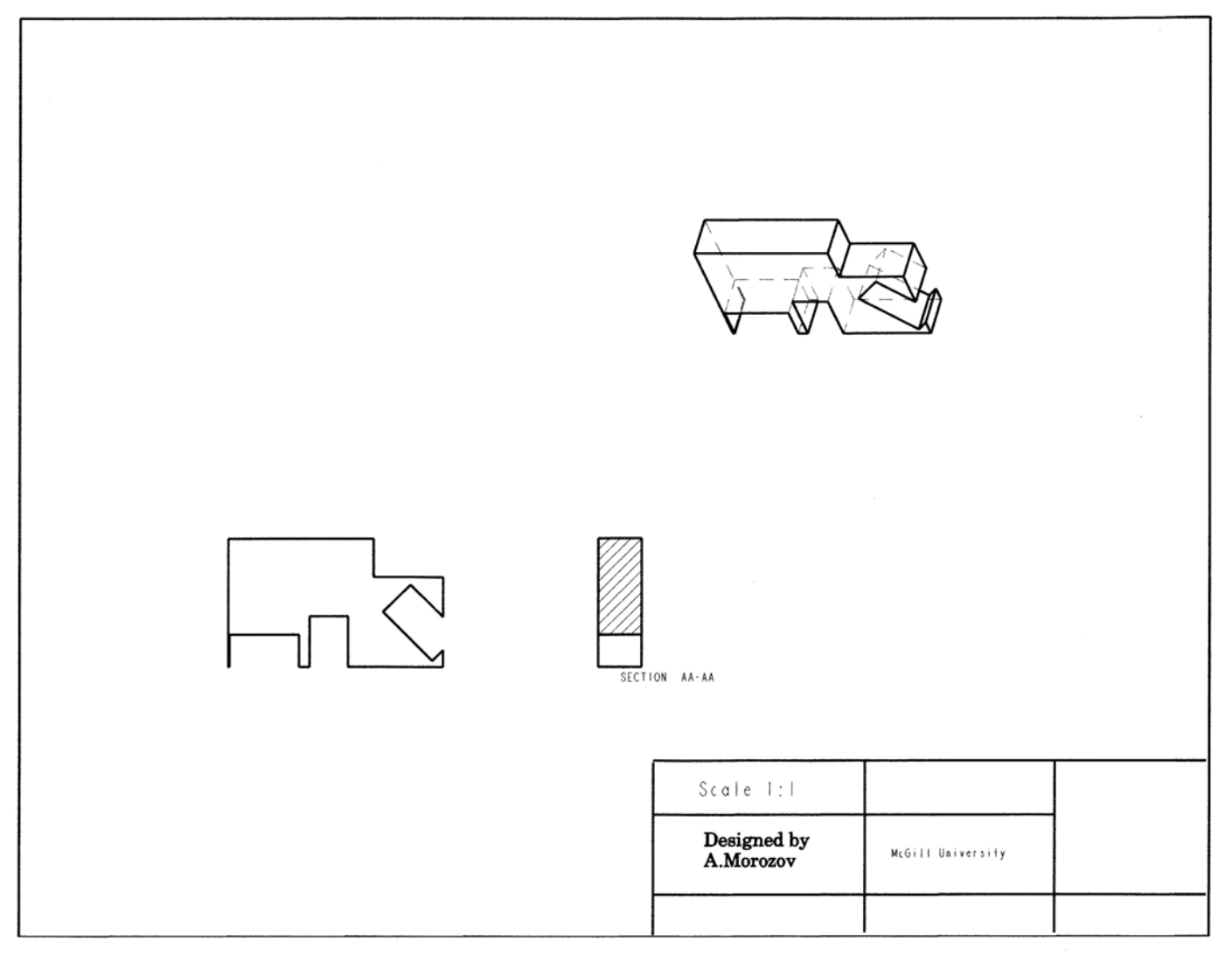

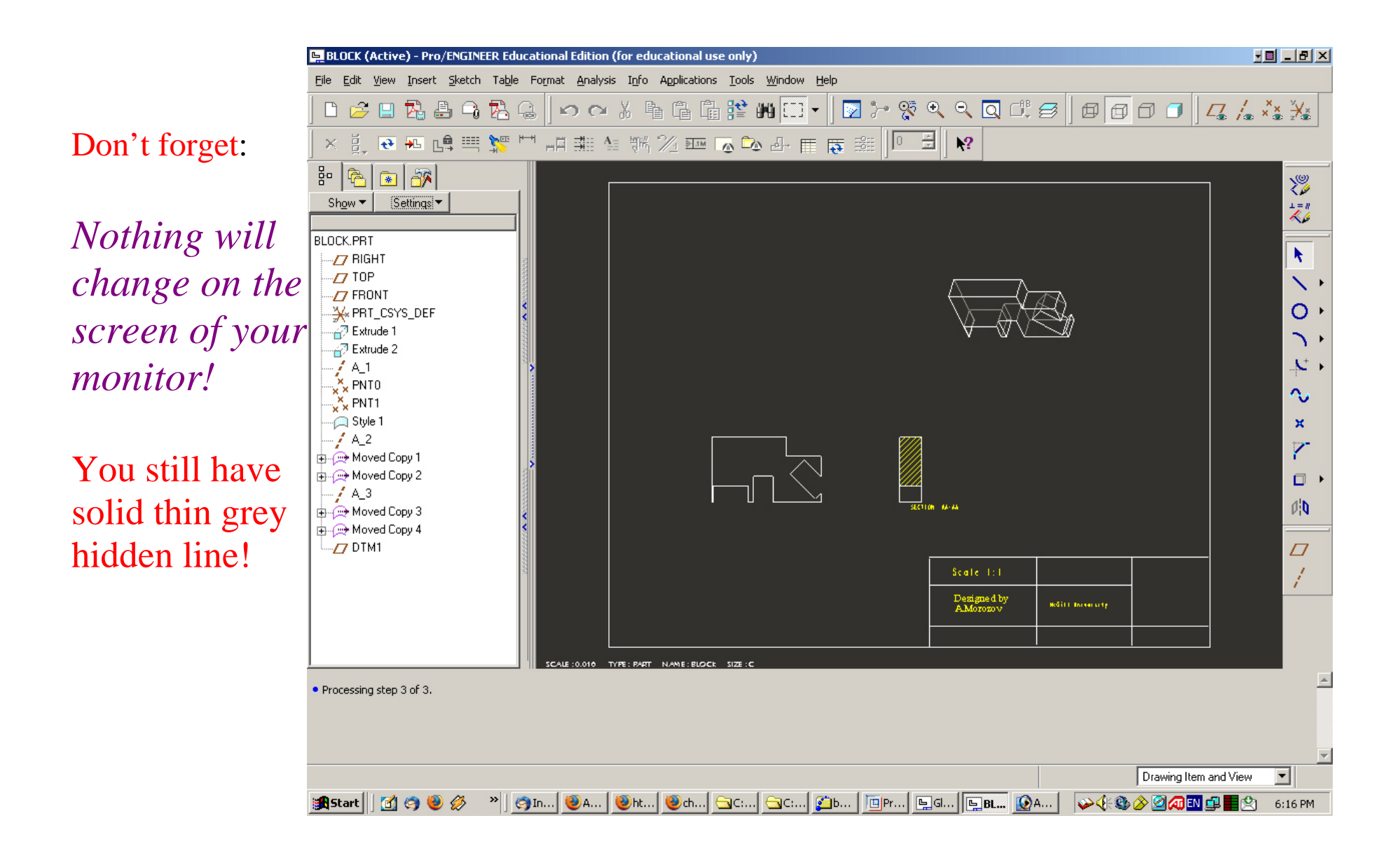